# Nanua 용인대학교 WINDOWS

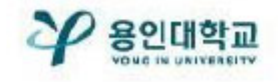

#### MS WINDOWS무선 인증 접속 세팅

## Manual

### 무선 인증 방법

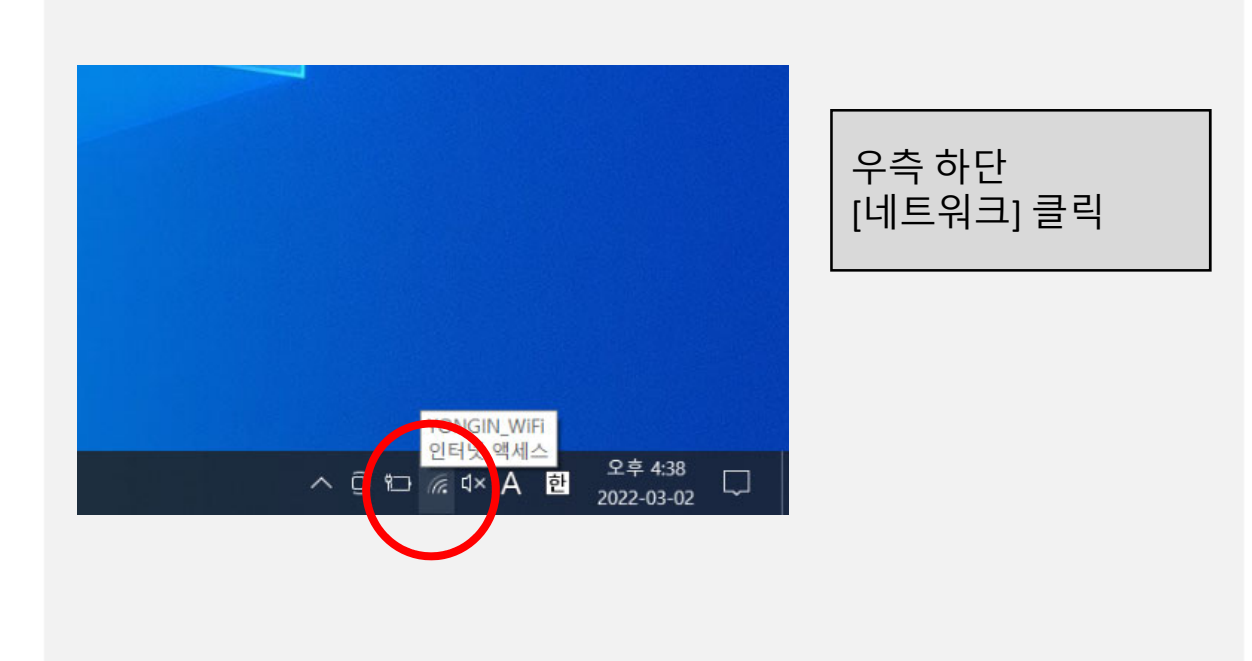

|  |                                              | ¶<br>ි vong<br>ਅੰ⊒ੂਬ              | IN_WiFi 2<br>¦, 보안    |                   |                      |        |  |  |  |  |
|--|----------------------------------------------|-----------------------------------|-----------------------|-------------------|----------------------|--------|--|--|--|--|
|  |                                              | <u>속성</u>                         | 연                     | !결 끊기<br>::       | 474 71 <b>-</b> 1    |        |  |  |  |  |
|  |                                              | JUNGE                             | 30 (4                 | 제                 | 선결 끊기                |        |  |  |  |  |
|  |                                              | A JUNGE                           | 3O-5G                 |                   |                      |        |  |  |  |  |
|  |                                              | A DIRECT-F7-HP OfficeJet Pro 6970 |                       |                   |                      |        |  |  |  |  |
|  |                                              |                                   | l-2.4g                |                   |                      |        |  |  |  |  |
|  | emputer7217_2.4G                             |                                   |                       |                   |                      |        |  |  |  |  |
|  |                                              |                                   |                       |                   |                      |        |  |  |  |  |
|  | 네트워크 및 인터넷 설정<br>데이터 등신 연결 전환과 같이 설정을 변경합니다. |                                   |                       |                   |                      |        |  |  |  |  |
|  |                                              | lle.                              | ф                     | (i <sup>1</sup> ) |                      |        |  |  |  |  |
|  |                                              | Wi-Fi                             | 비행기 모드                | 모바일 핫스            |                      |        |  |  |  |  |
|  | Stat                                         | ~ (                               | D: ¶⊡ <i>(ii</i> , 4× | A 한 2             | 오후 4:41<br>022-03-02 | $\Box$ |  |  |  |  |

| [YONGIN_WiFi]<br>마우스 우클릭 후<br>삭제 버튼 클릭 |
|----------------------------------------|
|----------------------------------------|

#### MS WINDOWS무선 인증 접속 세팅

## Manual

### 무선 인증 방법

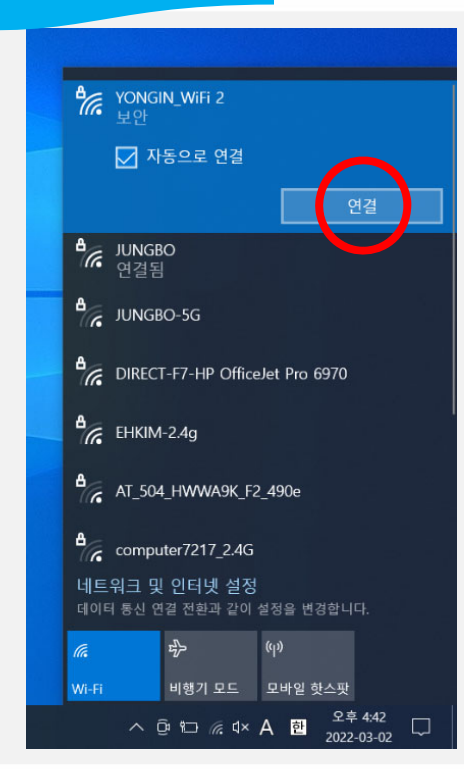

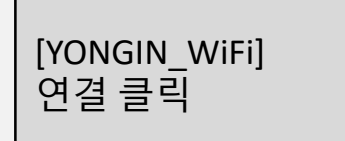

JUNGBO JUNGBO-5G [ID] 학생 : 종합정보서비스ID(학번) YONGIN\_WiFi 보안 교직원 : 종합정보서비스ID 사용자 이름 [비밀번호] 학생 : 종합정보서비스 비밀번호 교직원 : 종합정보서비스 비밀번호 DIRECT-F7-HP OfficeJet Pro 6970 EHKIM-2.4g 네트워크 및 인터넷 설정 **r}>** a 비행기 모드 모바일 핫스팟

#### MS WINDOWS무선 인증 접속 세팅

## Manual

### 무선 인증 방법

| <mark>িন্নি YONGI</mark><br>প্রত্রা          | N_WiFi<br>├는 중                                        |                                                  |            |  |  |  |
|----------------------------------------------|-------------------------------------------------------|--------------------------------------------------|------------|--|--|--|
| 계속 연<br>이 위치<br>우 계속<br>일한 디<br>인증서          | 변결하시겠습니<br>에서 YONGIN<br>한연결하세요.<br>남른 네트워크 (<br>정보 표시 | 니까?<br>N_WiFi을(를) 찾으려<br>그렇지 않으면 이름<br>일 수 있습니다. | 는 경<br>이 동 |  |  |  |
|                                              | 연결                                                    | 취소                                               |            |  |  |  |
| JUNGB                                        | ю                                                     |                                                  |            |  |  |  |
| JUNGB                                        | IO-5G                                                 |                                                  |            |  |  |  |
| Direct                                       | [-F7-HP Office                                        | elet Pro 6970                                    |            |  |  |  |
| енкім                                        | -2.4g                                                 |                                                  |            |  |  |  |
| 네트워크 및 인터넷 설정<br>데이터 통신 연결 전환과 같이 설정을 변경합니다. |                                                       |                                                  |            |  |  |  |
| (i.                                          | r\$>                                                  |                                                  |            |  |  |  |
|                                              |                                                       |                                                  |            |  |  |  |

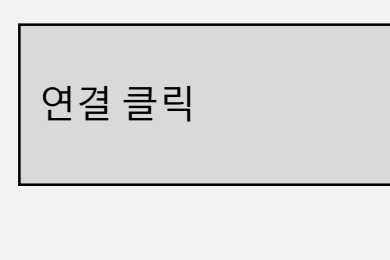

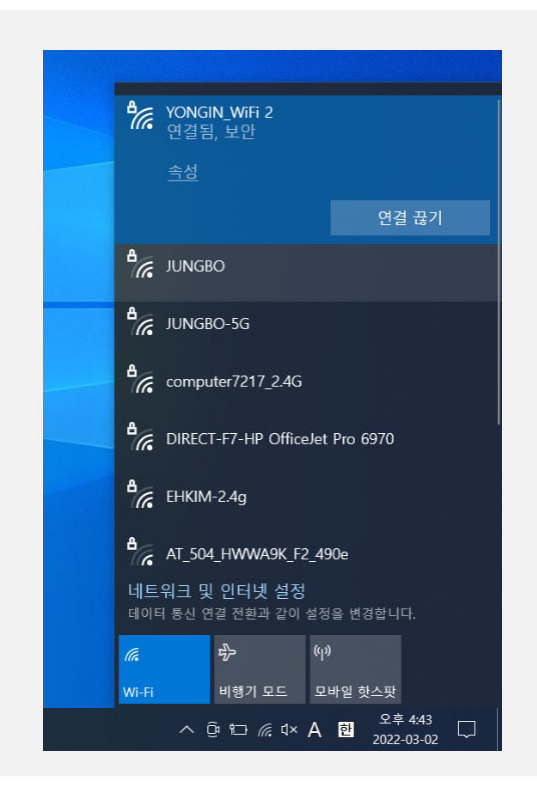

완료

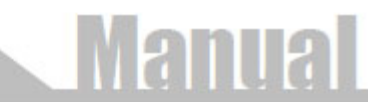

### 무선 인증 방법

1. 접속에 실패한경우 아이디와 비밀번호 확인을 위해 종합정보 서비스에 로그인하여 확인

2. 종합정보서비스에 로그인이 안 될 경우 아래 연락처로 문의

학생 종합정보서비스 사용자 로그인 아이디, 비밀번호 문의 •재학생: 학사관리과사무실031)8020-2514,2515

교직원 종합정보서비스 로그인 관련 문의 •정보관리과(3403)

4. 종합정보서비스 로그인은 되지만 연결 할 수 없는경우 아래 연락처로 문의

정보관리과네트웍운영실031)8020-3406,3407